# ICDAM-4561

# 用户手册

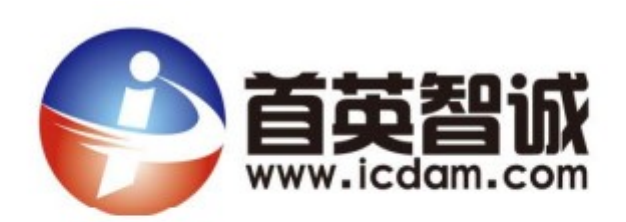

# 北京首英智诚科技有限责任公司

## 目录

- 1、概述
- 2, ICDAM-4561
  - 2.1 特征
  - 2.2 参数
  - 2.3产品图
  - 2.4 网络结构图
  - 2.5 跳线设置
  - 2.6 三种串口接线方式
- 3、软件设置
  - 3.1 驱动程序和工具安装

#### 1、概述

ICDAM-4561 是一款隔离端口转换器,它可以让 PC 用户将串行设备连接到使用 USB 接口的系统中。通过连接 ICDAM-4561 到 PC 机,用户无须再打开机箱或者 关掉 PC 电源来安装集线器,可以立即得到一个高速 RS-232 / 422 / 485 端口。此外,由于电源是从 USB 端口得到,无需外接电源,因此它非常适合在调制解调器、打印机、POS 系统和工业的控制设备中使用。

USB 接口,现在几乎所有的新电脑标准,提供了显着的优势,比起以前的总 线类型,一个信号 USB 接口可以连接多达 127 个设备,数据传输速率高达 12 Mbps, 这种便捷的连接方式意味着可以方便的根据使用需求扩展设备网。

#### 2、ICDAM-4561

#### 2.1 特征:

- 1、完全兼容 USBv2.0
- 2、RS485 数据流自动控制
- 3、USB 端口即可供电,无需外部电源供电
- 4、即插即用功能
- 5、无需其他终端请求或者 I/0 接口
- 6、支持热插拔

#### 2.2 参数

| 产品名称      | ICDAM-4561                              |
|-----------|-----------------------------------------|
| 接口        | RS-232/422/485                          |
| 传输速率      | 600~115200bps                           |
| 端口连接器     | 以太网通讯: USB-B 型接口; A 对 B 型 USB 线         |
|           | 串口: 插入式端子 支持双绞线                         |
| 奇偶校验位     | 奇数,偶数,无                                 |
| 数据位       | 5,6,7,8                                 |
| 停止位       | 1,1.5,2                                 |
| RS-232 信号 | Tx, Rx, GND                             |
| 隔离电压      | 3000V                                   |
| 功耗        | 1.5W                                    |
| 操作系统支持    | Windows2000/2003/XP/Vista/7(32 位和 64 位) |
| 最大传输距离    | RS-232:15m/19.2Kbps                     |
|           | RS-422/485: 1200m/57.6Kbps              |
| 工作温度      | -10 ~70° C                              |
| 存储温度      | -25 ~85° C                              |
| 湿度        | 5~95%RH                                 |
| 装箱清单      | 1、C-4561 模块一块                           |
|           | 2、A 对 B 型 USB 线一根                       |
|           | 3、说明书                                   |

### 2.3 产品图

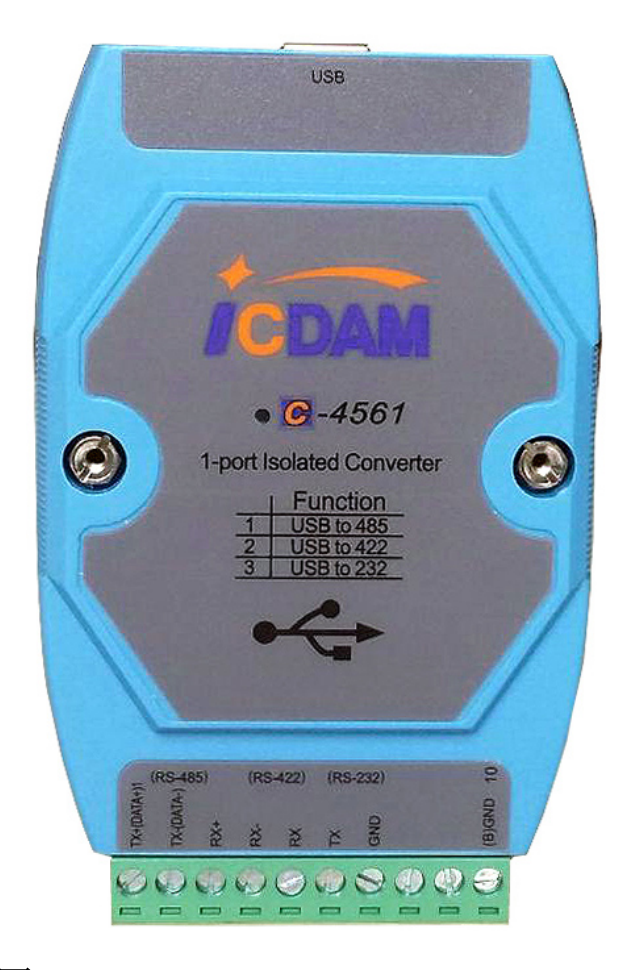

#### 2.4 网络结构图

由于 ICDAM-4561 可以从 USB 端口访问 COM 端口,因此 ICDAM-4561 可以应用 到任何协议的网络体系结构。

按 USB 标准,如果你使用 COM3、COM4 口…通讯主机 PC,当你连接 ICDAM-4561 到 PC 主机的 COM 端口,显示是原来 COM 口+ 1。

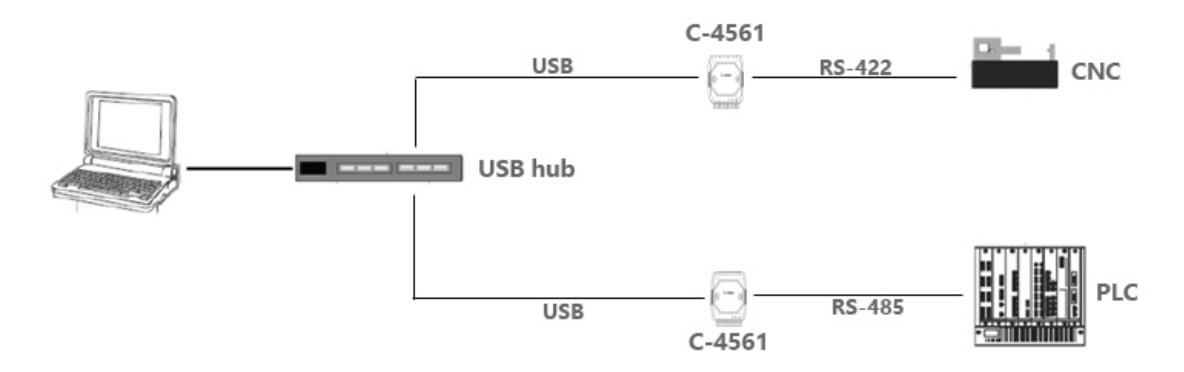

#### 2.5 跳线设置

用户可以使用 JP1 来对 C-4561 配置串行模式,下图为跳线 JP1 位置。 将 JP1 跳线帽跳到 1 和 2 位置

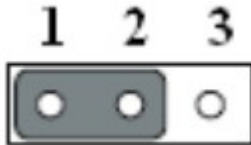

▲ 自动选择 RS-485 或者 RS-422 串口通信 将 JP1 跳线帽跳到 2 和 3 位置

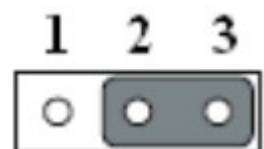

提供 RS-422 串口通信

如果 JP1 设置为"自动",对于 RS-485 通信,会自动感应数据流和开关的 传输方向;而 RS-422 通信,芯片总是启用,始终处于高或低状态,在开始 RS-422 应用之前用户必须选择模式。

#### 2.6 三种串口接线方式

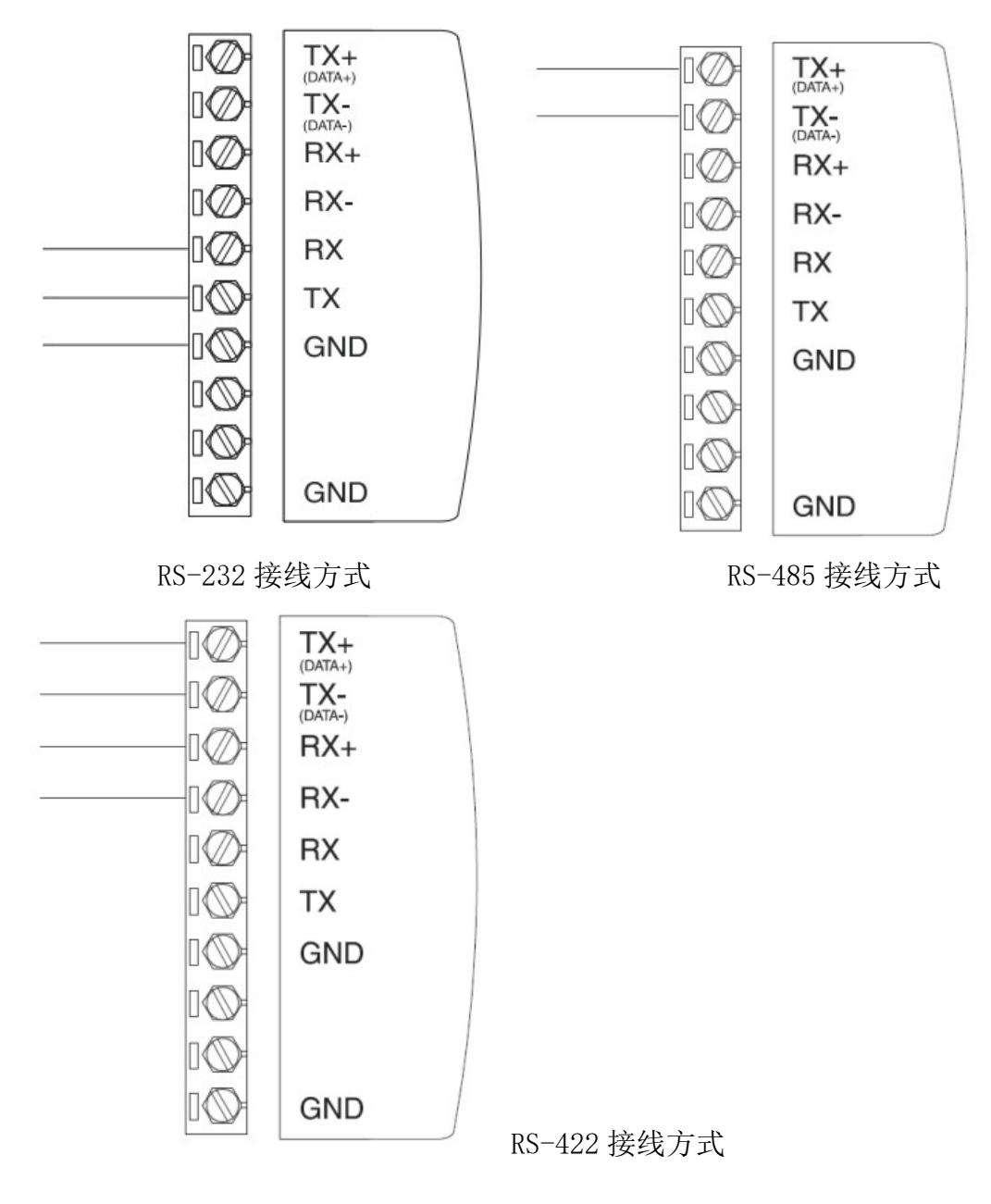

#### 3、软件设置

#### 3.1 驱动程序和工具安装

为了使用 PC 来控制串行设备连接到 ICDAM-4561, 用户必须首先有一个运行 Windows 2000 / 2003 / XP / Vista 主机。

以下是安装设置 ICDAM-4561 说明。

第一步;将 ICDAM-4561 的 CD 插入主机 PC 上的 CD-ROM 驱动器并找到 ICDAM-4561 驱动文件夹里的"cp210x\_vcp\_win\_xp\_s2k3\_vista\_7.exe"文件并 双击打开

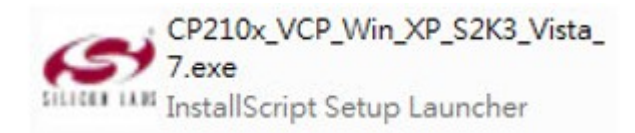

第二步: 单击"Next"继续安装

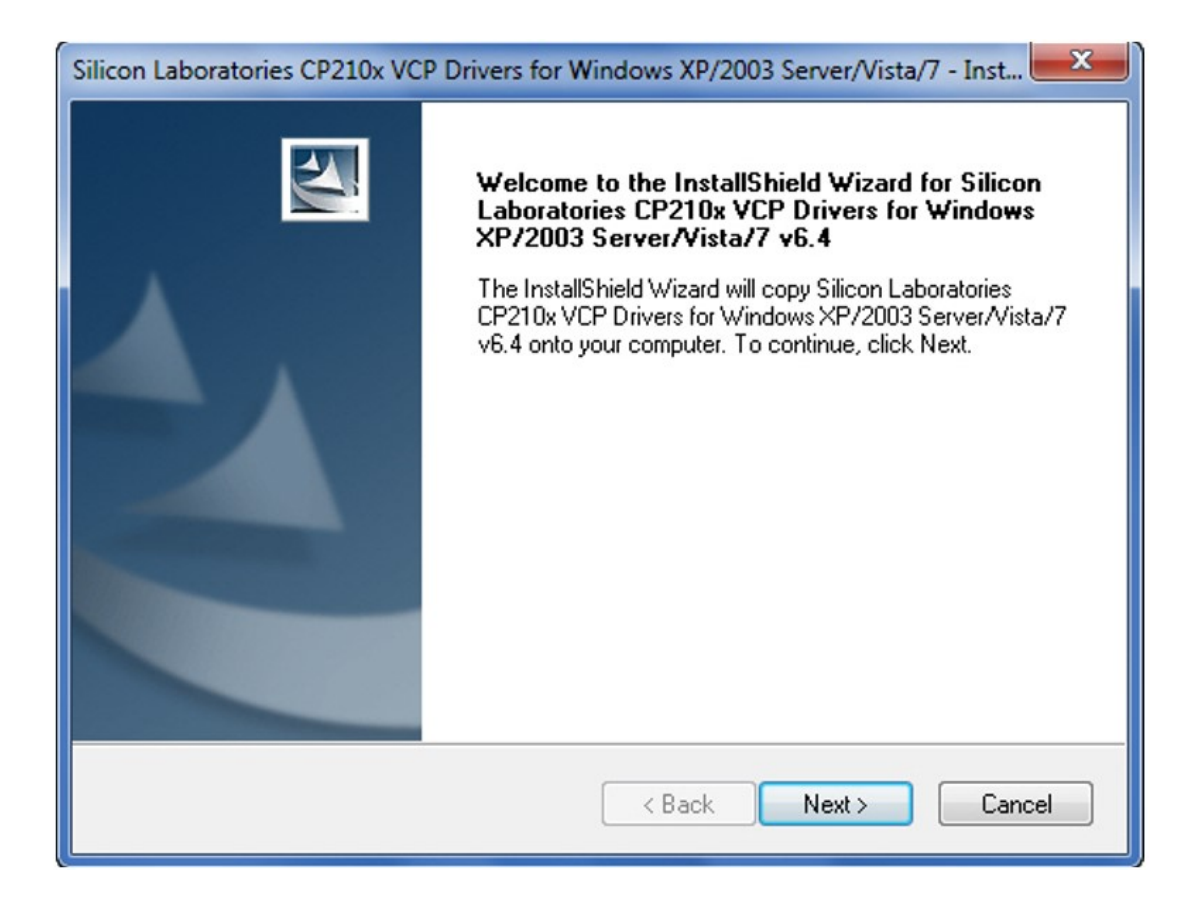

第三步: 按照下面的设置窗口的说明。检查"Launch the CP210x VCP Driver Installer",单击"Finish"开始安装驱动程序。

| Silicon Laboratories CP210x VCP Drivers for Windows XP/2003 Server/Vista/7 - InstallShield |                                                                                                    |  |
|--------------------------------------------------------------------------------------------|----------------------------------------------------------------------------------------------------|--|
|                                                                                            | InstallShield Wizard Complete<br>The InstallShield Wizard has successfully copied the Silicon<br>Laboratories CP210x VCP Drivers for Windows XP/2003<br>Server/Vista/7 v6.4 to your hard drive. The driver installer<br>listed below should be executed in order to install drivers or<br>update an existing driver.<br>I Launch the CP210x VCP Driver Installer.<br>Click Finish to complete the Silicon Laboratories CP210x VCP<br>Drivers for Windows XP/2003 Server/Vista/7 v6.4 setup. |  |
|                                                                                            | < Back Finish Cancel                                                                                                    |  |

### 第四步:单击"Install" 继续安装

| Silicon Laboratories CP210x USB to UART Bridge Driver Installer |                                                                        |  |
|-----------------------------------------------------------------|------------------------------------------------------------------------|--|
| -                                                               | Silicon Laboratories<br>Silicon Laboratories CP210x USB to UART Bridge |  |
|                                                                 | Driver Version 6.4                                                     |  |
|                                                                 | Install Cancel                                                         |  |

#### 第五步; 单击"OK" 完成安装

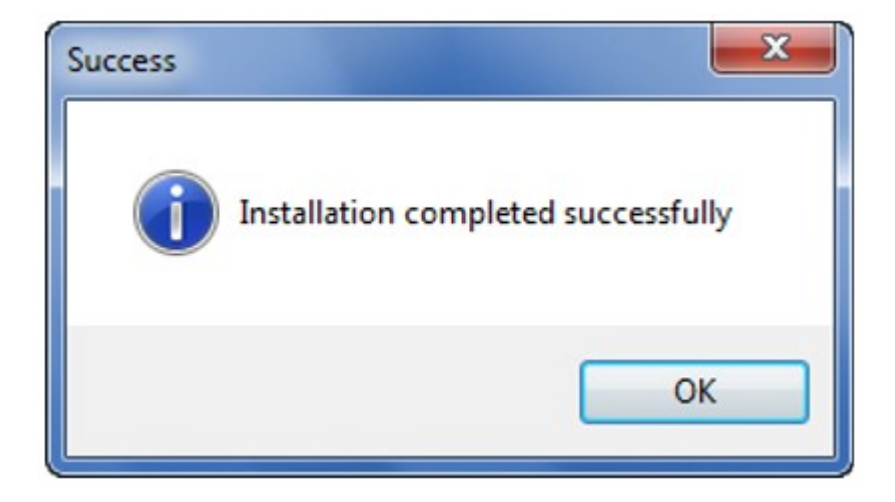

#### 第六步: ICDAM-4561 的 USB 端口和驱动程序将被安装

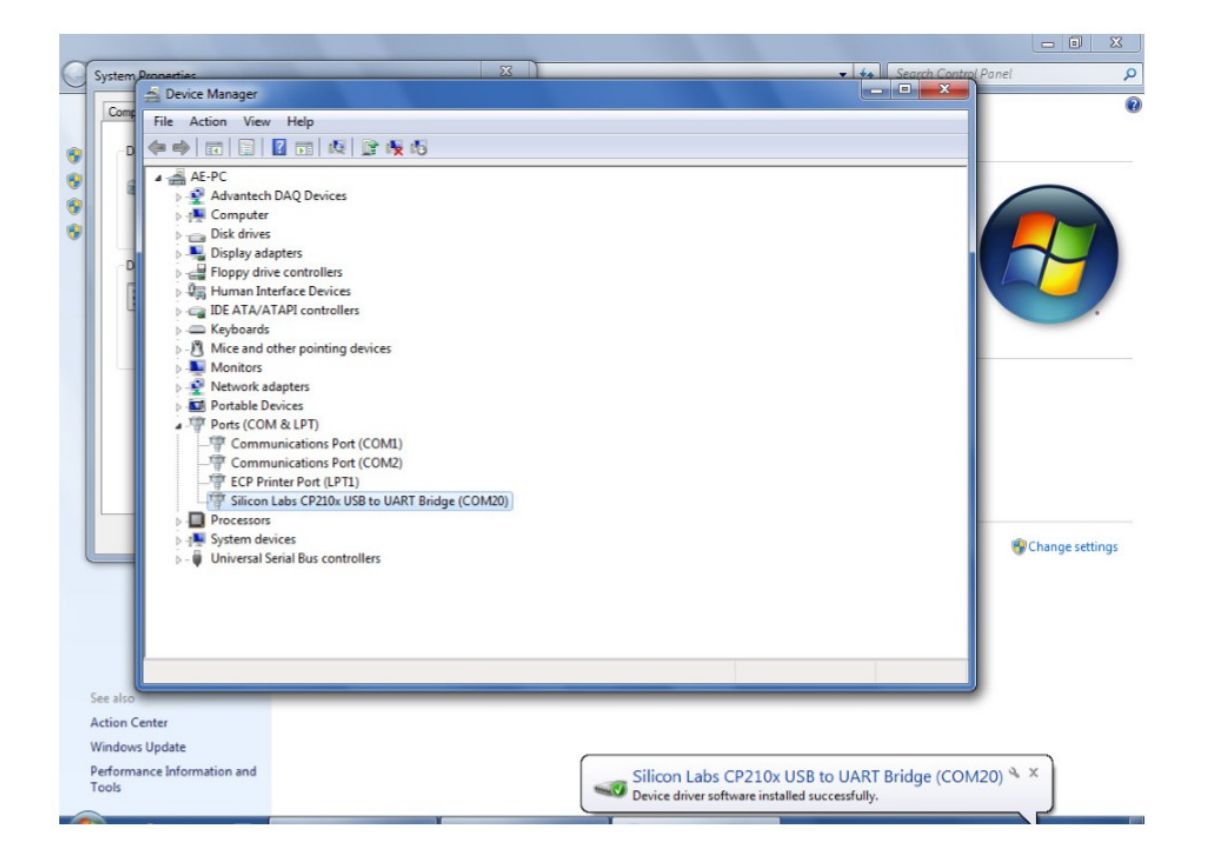

第七步:在系统中的硬件设备管理器中,您将看到装置"Silicon Labs CP210x USB to UART Bridge (COM##)",然后 ICDAM-4561 正常工作

| 🛃 Device Manager                               |
|------------------------------------------------|
| File Action View Help                          |
|                                                |
| A AE-PC                                        |
| Advantech DAQ Devices                          |
| ⊳ n∰ Computer                                  |
| Disk drives                                    |
| Display adapters                               |
| Floppy drive controllers                       |
| Human Interface Devices                        |
| De ATA/ATAPI controllers                       |
| ⊳ · C Keyboards                                |
| Mice and other pointing devices                |
| Monitors                                       |
| Network adapters                               |
| Portable Devices                               |
| Ports (COM & LPT)                              |
| Communications Port (COM1)                     |
| Communications Port (COM2)                     |
| ECP Printer Port (LPT1)                        |
| Silicon Labs CP210x USB to UART Bridge (COM20) |
| Processors                                     |
| ⊳ I System devices                             |
| Universal Serial Bus controllers               |
|                                                |
|                                                |